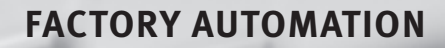

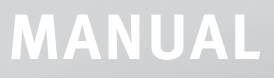

Software QuickTeach

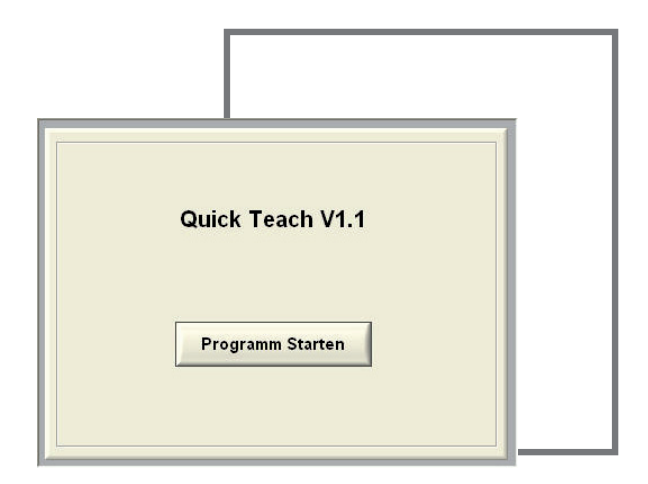

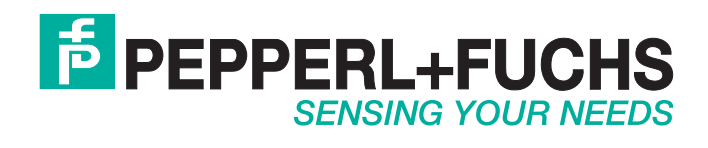

With regard to the supply of products, the current issue of the following document is applicable: The General Terms of Delivery for Products and Services of the Electrical Industry, published by the Central Association of the Electrical Industry (Zentralverband Elektrotechnik und Elektroindustrie (ZVEI) e.V.) in its most recent version as well as the supplementary clause: "Expanded reservation of proprietorship"

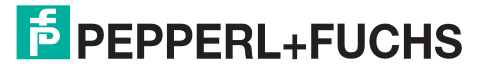

### **Program Start**

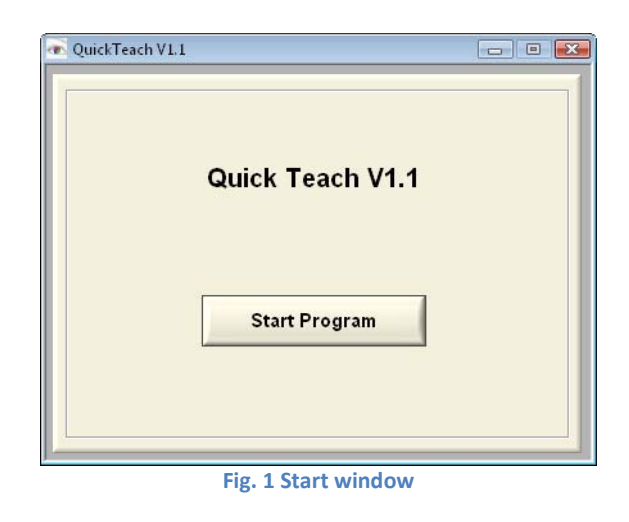

Fig. 1 shows the window after the program call. By pushing "Start Program" the program starts.

### Hint:

The program detects sensors connected to the serial (COM1 to COM9) and the USB port of the PC. A Baud Rate of **28800** is required for detecting sensors at the serial port (default)! The interfaces will be scanned in the following sequence:

- USB (if multiple sensors are detected at the USB port, the first is choosen)
- COM1
- COM2
- :
- COM9

The first sensor that is detected will be used.

If no sensor is found at the ports the window from Fig. 2 appears **Fehler! Verweisquelle konnte nicht gefunden werden.** 

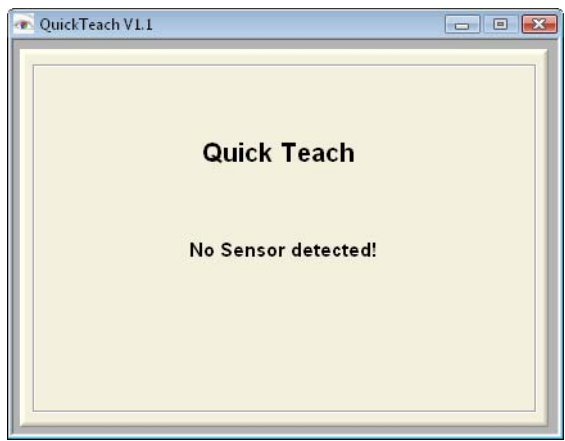

Fig. 2 Window if no sensor is detected

## **Program functions**

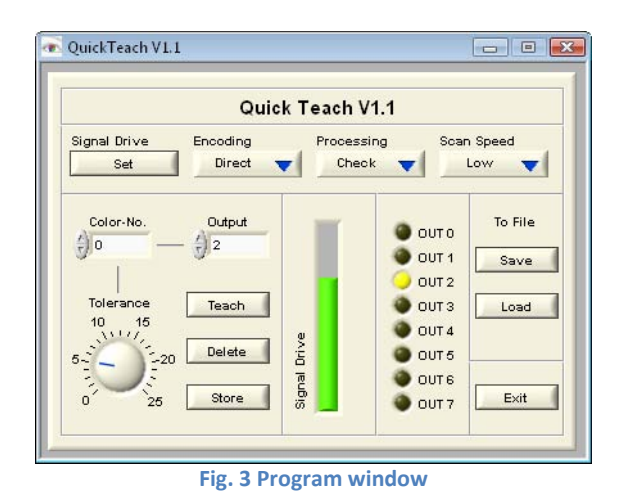

### Fig. 3 shows the program window.

| Pos. | Program item                          | Function description                                                                                                    |
|------|---------------------------------------|----------------------------------------------------------------------------------------------------|
| 1    | Signal Drive                          | Pressing this button, an automatic signal drive of the sensor<br>to <b>70%</b> is performed.<br><b>Hint:</b><br>The Function is only available for sensors with variable gain<br>and intensity adjustment!                                                                            |
| 2    | Encoding<br>J Direct<br>Binary        | <ul> <li>By this switch the encoding of the sensor outputs is determined.</li> <li>Direct: corresponds to one color for each output (1-HOT Encoding)</li> <li>Binary: the output number is encoded binary, by which e.g. for 8 outputs up to 255 colors can be represented</li> </ul> |
| 3    | Processing<br>✓ Classify<br>Check     | <ul> <li>By this switch the processing modes</li> <li>Classify (most matching color)</li> <li>Check (GO/NOGO, Tolerance adjustment required)</li> <li>can be adjusted.</li> </ul>                                                                                                    |
| 4    | Scan Speed<br>V Low<br>Medium<br>High | By this switch the scan frequency of the sensor is<br>determined.<br>• Low (500Hz)<br>• Medium (2kHz)<br>• High (5kHz)<br>Hint:<br>The effective response speed of the sensor depends also on<br>the adjusted averaging!                                                              |
| 5    | Color-No.                             | By this selector the current color memory cell is chosen. The memory cells 0255 are available.<br>Hint:<br>While occupying memory cells try to avoid gaps.                                                                                                    |

| 6  | Output<br>2                                                                            | By this selector the desired output channel is assigned to the<br>current color index.<br>Hint:<br>It is possible to assign multiple colors (max. 255) to one<br>output.                                                                                                    |
|----|----------------------------------------------------------------------------------------|----------------------------------------------------------------------------------------------------|
| 7  | Tolerance DE<br>10, 15<br>55, 20<br>0, 25                                              | By this rotary knob the tolerance for the color to be taught is adjusted.                                                                                                    |
| 8  | Teach                                                                                  | By switching this button, the current color value and the adjusted parameters (Tolerance, Output channel) are stored assigned to the selected color memory cell.                                                                                                    |
| 9  | Delete                                                                                 | By switching this button, the color values and the assigned<br>parameters are deleted from the selected memory cell.<br>Hint:<br>The color indices move up if intermediate colors are deleted!                                                                                                    |
| 10 | Store                                                                                  | By switching this button, all parameters are stored in the flash memory of the sensor (to keep the values in case of power failure).                                                                                                    |
| 11 | Signal Drive<br>Signal Drive<br>Signal Drive                                           | <ul> <li>This display shows the drive of the sensor signal. The signal drive is divided into the following ranges:</li> <li>green representation (recommended range 15-95%)</li> <li>yellow representation (weak drive &gt;15%)</li> <li>red representation (over- or under drive, resp.)</li> </ul> |
| 12 | OUT 0<br>OUT 1<br>OUT 2<br>OUT 2<br>OUT 3<br>OUT 4<br>OUT 5<br>OUT 6<br>OUT 6<br>OUT 7 | This display shows the state of the outputs of the sensor.                                                                                                    |
| 13 | To file<br>Save                                                                        | By the buttons in this field the adjusted parameters can be saved into a file or loaded from a file.                                                                                                    |

## **Operating steps**

- 1. Pos. 1: Adjust sensor signal drive (if several color use the brightest one!)
- 2. Optional: Pos. 2, 3and 4: Adjust output encoding (depending on number of colors), processing method or scan speed.
- 3. Pos. 5: Select color index (memory cell)
- 4. Pos. 6: Assign desired output
- 5. Only processing mode "Check": Pos. 7: Adjust tolerance
- 6. Pos. 8: Adopt colors and parameters
- 7. Optional: For further colors repeat steps 3 to 5
- 8. Optional: Pos. 9: Delete current color
- 9. Pos. 10: Store to Flash memory of sensor

Date of issue 08/29/2008

With regard to the supply of products, the current issue of the following document is applicable: The General Terms of Delivery for Products and Services of the Electrical Industry, published by the Central Association of the Electrical Industry (Zentralverband Elektrotechnik und Elektroindustrie (ZVEI) e.V.) in its most recent version as well as the supplementary clause: "Expanded reservation of proprietorship"

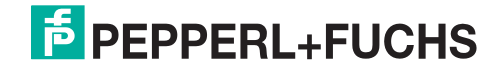

# FACTORY AUTOMATION – SENSING YOUR NEEDS

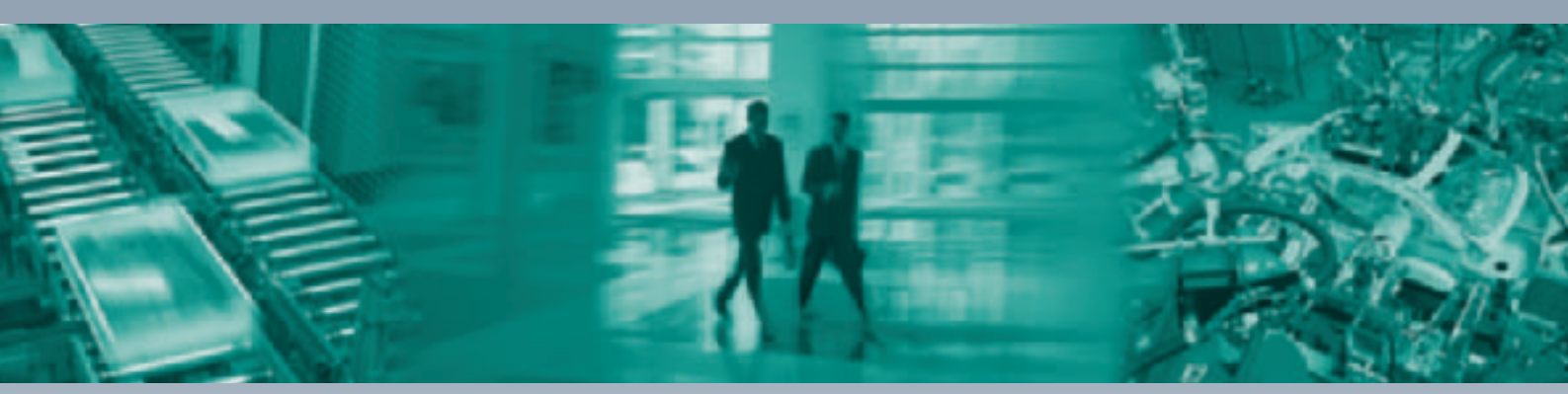

Γ

#### **Worldwide Headquarters**

Pepperl+Fuchs GmbH 68307 Mannheim · Germany Tel. +49 621 776-0 E-mail: info@de.pepperl-fuchs.com

### **USA Headquarters**

Pepperl+Fuchs Inc. Twinsburg, Ohio 44087 · USA Tel. +1 330 4253555 E-mail: sales@us.pepperl-fuchs.com

### **Asia Pacific Headquarters**

Pepperl+Fuchs Pte Ltd. Company Registration No. 199003130E Singapore 139942 Tel. +65 67799091 E-mail: sales@sg.pepperl-fuchs.com

## www.pepperl-fuchs.com

Subject to modifications Copyright PEPPERL+FUCHS • Printed in Germany

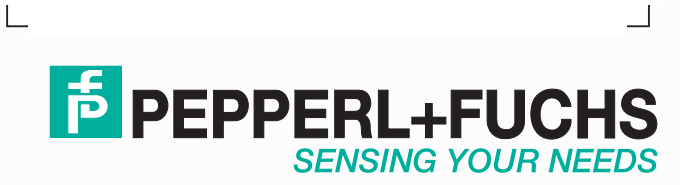

XXXXXX 08/2008